# Android OS Terminals (All versions)

## Ρυθμίσεις Internet:

Ρυθμίσεις -> Ασύρματα δίκτυα -> Δίκτυα κινητής τηλεφωνίας -> Ονόματα σημείου πρόσβασης -> Μενού (ή επιλογές) Νέο APN:

- Όνομα: WIND Internet
- APN: gint.b-online.gr
- MCC: 202
- MNC: 10
- Τύπος APN: Κενό

Όπως και τα άλλα στοιχεία μένουν κενά

### Ρυθμίσεις WIND MMS:

Ρυθμίσεις -> Ασύρματα δίκτυα -> Δίκτυα κινητής τηλεφωνίας -> Ονόματα σημείου πρόσβασης -> Μενού (ή επιλογές) Νέο APN:

- Όνομα: WIND MMS
- APN: mnet.b-online.gr
- MMSC: http://192.168.200.95/servlets/mms
- Διακομιστής μεσολάβησης MMS: 192.168.200.11
- Θύρα MMS: 9401
- MCC: 202
- MNC: 10
- Τύπος APN: MMS

Όλα τα άλλα στοιχεία μένουν κενά!

### **Internet Settings:**

Settings -> Wireless & Networks -> Mobile Networks -> Access Point Names -> Options New APN

- Name: WIND Internet
- APN: gint.b-online.gr
- MCC: 202
- MNC: 10
- APN Type:

### MMS Settings:

Settings -> Wireless & Networks -> Mobile Networks -> Access Point Names ->Options New APN

- APN: mnet.b-online.gr
- MMSC: http://192.168.200.95/servlets/mms
- MMS proxy: 192.168.200.11
- MMS port: 9401
- MCC: 202
- MNC: 10
- APN type: MMS